|                                       | 折線 打線 打線                                                                                                    | 「線 折れる 折れる 折れる 折れる 新知道 新知道 新知道 新知道 新知道 新知道 新知道 新知道 新知道 新知道                                                                                                    |
|---------------------------------------|----------------------------------------------------------------------------------------------------|----------------------------------------------------------------------------------------------------|
| 000                                   | <b>Contents &amp; Information</b>                                                                                                    |                                                                                                    |
|                                       | <b>CONTENTS &amp; INFORMATION</b>                                                                                                    | FEATURES                                                                                                    |
| USER GUIDE<br>6-Button Wireless Mouse | OVERVIEW3SAFETY PRECAUTIONS.4-5OPERATION6Setting Up Mouse6-8Setting Up Computer9-11WARRANTY.12SPECIFICATIONS.12TROUBLESHOOTING.13-14 | <ul> <li>Connect wirelessly and switch easily to up to 3 different devices with Bluetooth® technology or 2.4GHz nano receiver</li> <li>5 Clickable buttons, metal scroll wheel, on/off switch and connection switch</li> <li>Comfortable ergonomic design</li> <li>5 Adjustable DPI sensitivity levels:<br/>600/1000/1600/2400/3600 DPI</li> <li>2 Bluetooth® wireless connection channels</li> <li>2.4GHz USB nano receiver (stores in battery compartment when not in use)</li> <li>Windows, MacOS, ChromeOS, Android, iOS compatible</li> <li>USB plug and play</li> </ul> |
| 100162482_EN_10302024                 | 2                                                                                                    | AND LEAVE US A REVIEW!                                                                                                    |

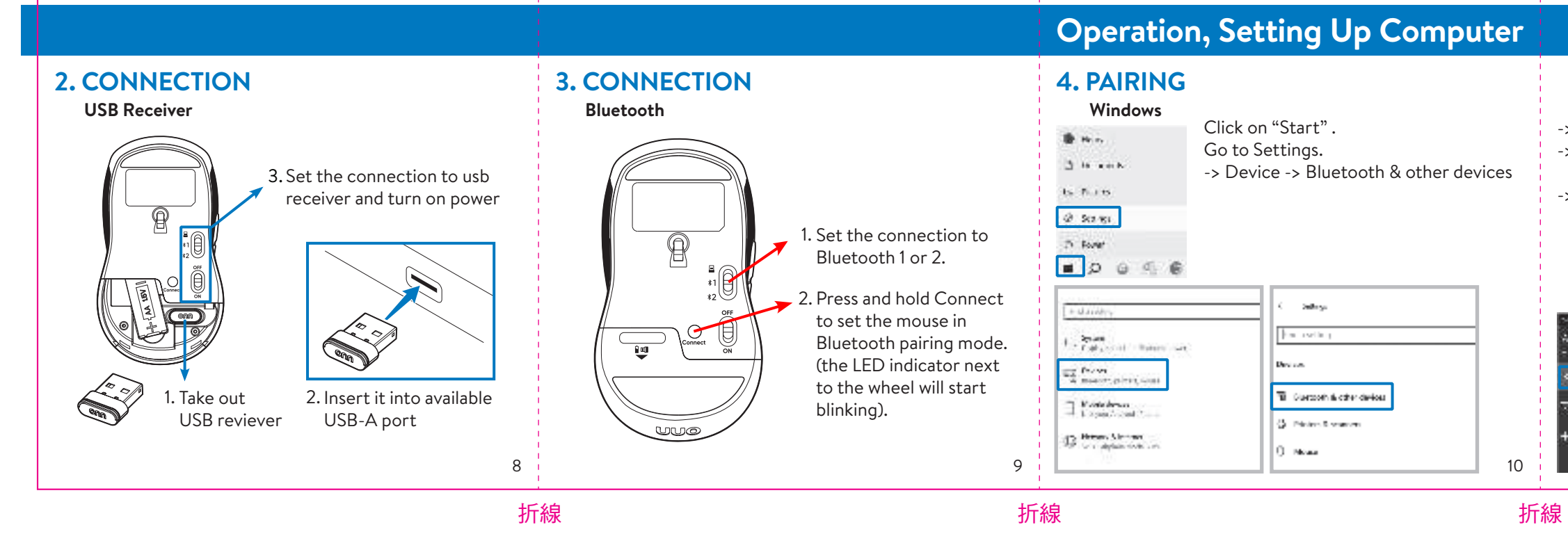

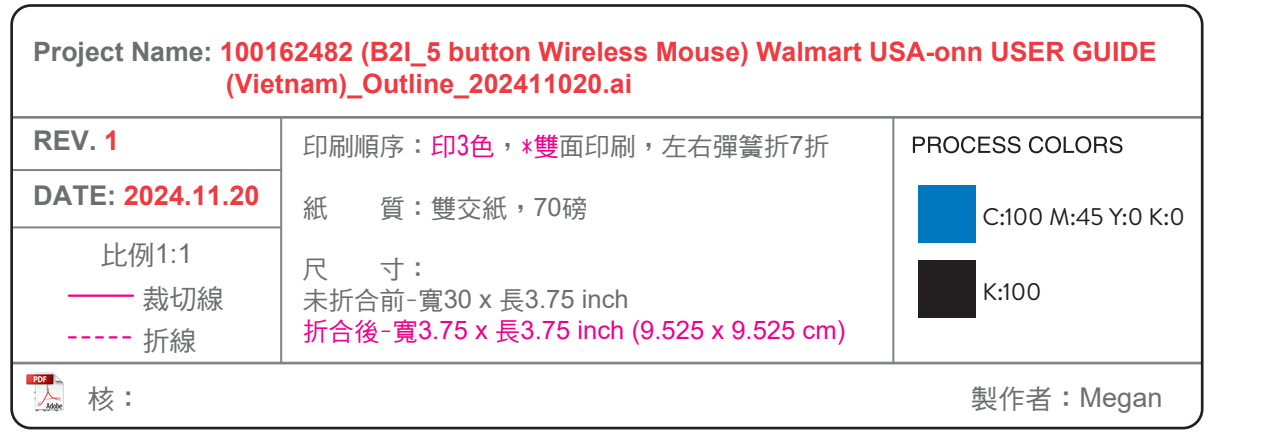

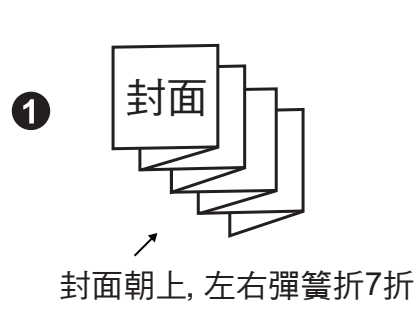

## 折線

## 折線

## 折線

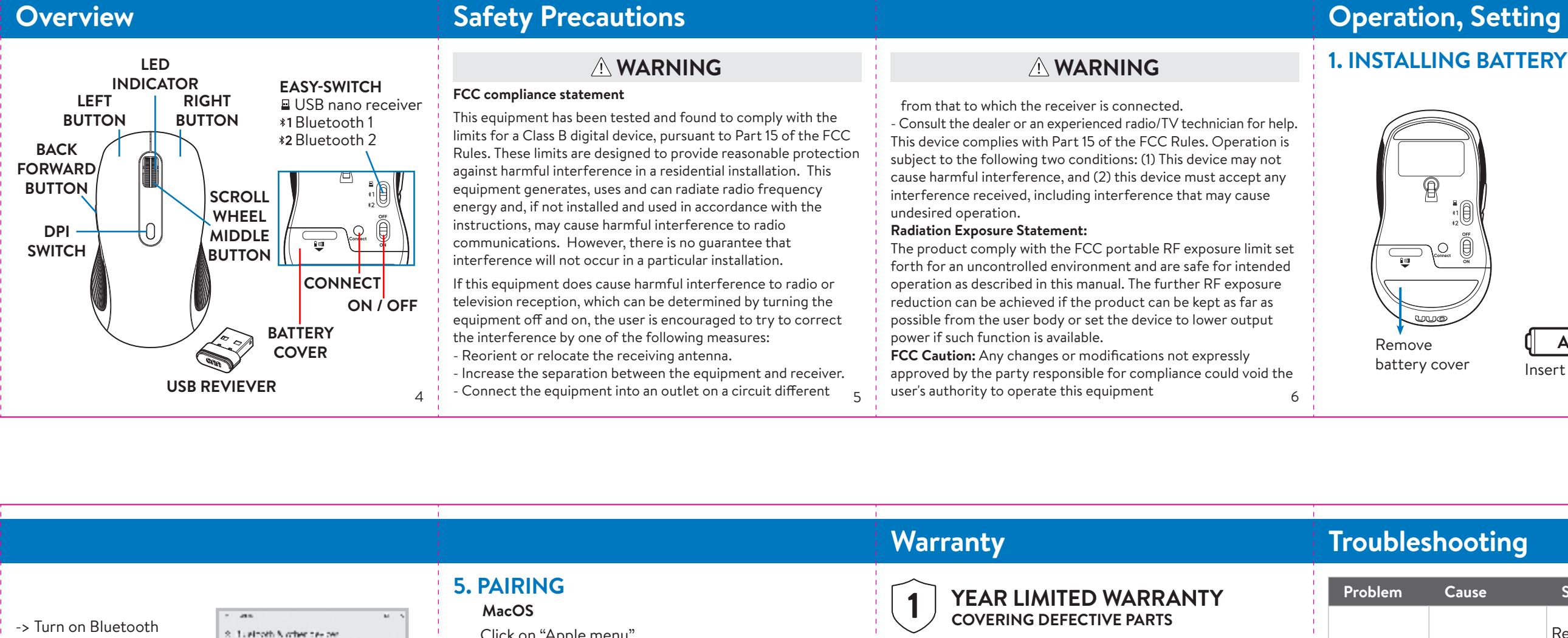

8. Lueipoth & other bey per-Click on "Apple menu". -> Add Bluetoothor other **Contact Manufacturer for Additional Information**  Anti-metalectric trans-Go to System Preferences device This warranty is • All warranty coverage -> Bluetooth Note 1 -> Add a device (Bluetooth), 🔤 non-transferable and does applies only if barricaed is -> Turn it on Lost find "onn BTMouse" in used in the United States. not cover failures due to onn BTMouse Follow same steps as conneo binary, in showed 12  $\,\rm pcc$ Mouse is not misuse of proper the list and complete X 0 .... "Windows" to complete The Second second installation or maintenance. working on Bluetooth pairing. Bluetooth pairing. onn BTMouse **USB** receiver Badadada T. Direct **Specifications** Land assessed Sal Lat. A. and the second second dd y tw. te Dimensions **Operating System** Buttons prior of the standard to the state of USB po 4.66 x 2.58 x 1.61 inch Windows® 7/8/10/11 NAL SEPTEM PROPERTY AND AND AND AND AND malfun 11.8 x 6.5 x 4.1 cm or later, MacOS 10.5 The second Sales i Liver warman DPI or later, Android and the 800 ~ 3600 Chrome OS -----0000 12 13 折線 折線 折線

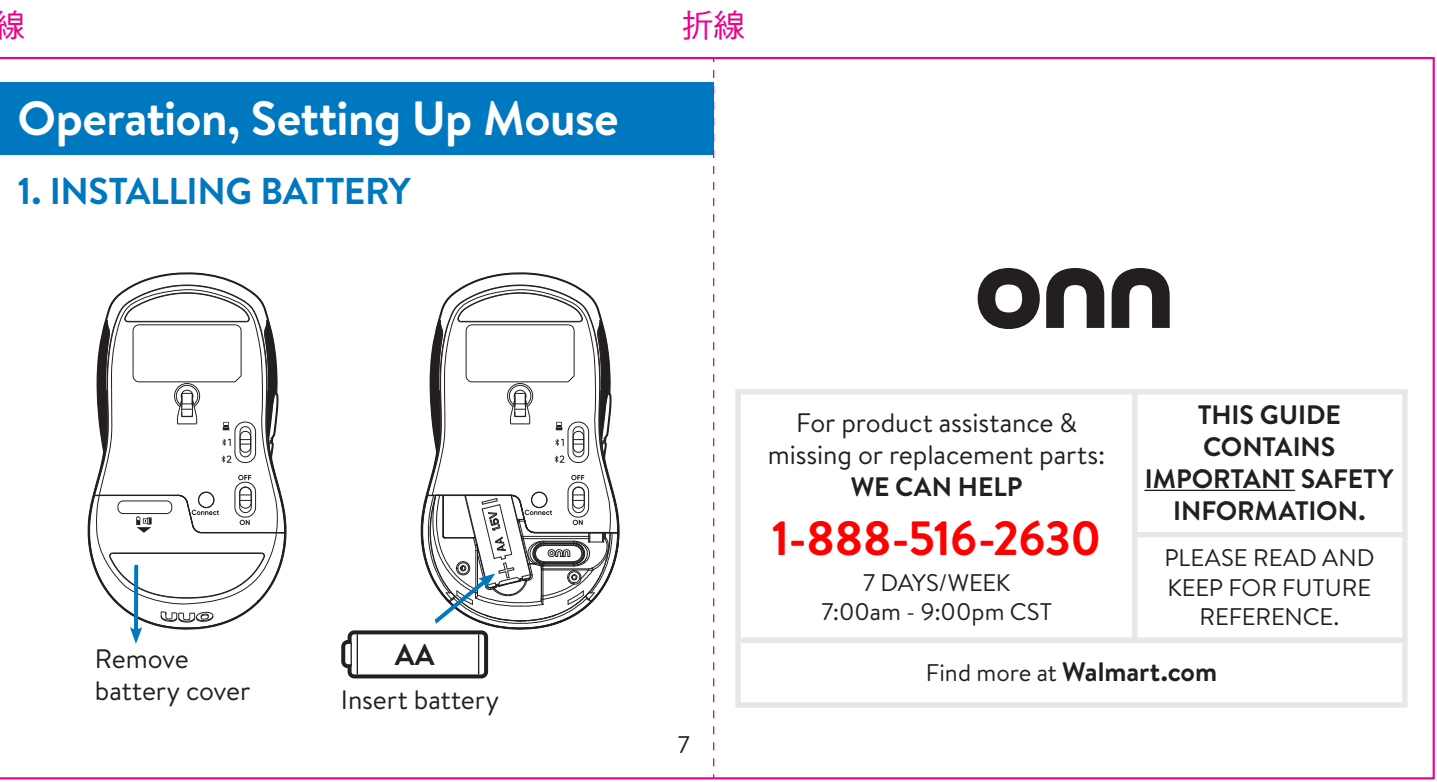

| • |   |   |  |
|---|---|---|--|
|   | n |   |  |
|   |   |   |  |
|   |   | ~ |  |

| e                   | Solution/Prevention                                                                  |                                         | Problem                      | Cause                                                                                                    | Solution/Prevention                                                                    |
|---------------------|--------------------------------------------------------------------------------------|-----------------------------------------|------------------------------|----------------------------------------------------------------------------------------------------|----------------------------------------------------------------------------------------|
|                     | Re-plug USB receiver into<br>USB port on computer,<br>set the channel on USB         | Mouse is not<br>working on<br>Bluetooth |                              | Lost<br>connection                                                                                                    | Set the mouse in Blue-<br>tooth pairing mode and<br>pair it with the computer<br>again |
| ction               | Connect button on the<br>bottom for 10 seconds<br>(keep mouse close to<br>receiver). |                                         | Connected to<br>wrong device | Under Bluetooth connec-<br>tion (either Bluetooth 1 or<br>2 ) mouse should auto-<br>matically reconnect to its<br>last connected computer, |                                                                                        |
| ort is<br>octioning | Try other proper func-<br>tioning USB ports on the<br>computer.                      |                                         |                              |                                                                                                    | but you can always re-pair again.                                                      |
|                     |                                                                                      |                                         | LED indica-<br>tor keeps     | Battery is low                                                                                                    | Change battery (AA)                                                                    |
|                     | 14                                                                                   |                                         | DIINKING                     |                                                                                                    | 1                                                                                      |

折線